## ラインの交点にポイントを生成する

ご存知でしたか?...2つの異なるベクタオブジェクトのライン要素が交差したところに、 ベクタポイントを生成できます。

## ラインの交点にポイントを生成することで...

- 新たなベクタオブジェクトを作成して、ラインの交点をポイント要素として保存できます。
- 同じ名前や構造を持つラインのデータベーステーブルを結合できます。
- データベーステーブルの結合の際、アタッチされていないレコードや重複レコードを消去できます。

| Vector Combinations                                                                                                    | Display Group 1 - View 1                                                                                                    |                                         |
|----------------------------------------------------------------------------------------------------|----------------------------------------------------------------------------------------------------|-----------------------------------------|
| Operation Intersect (AND)                                                                                                    | View Tool LegendView GPS Options HotKeys                                                                                                    | Help                                    |
| Source    Source   Vao.rvc / HYDROLOGY   Select   Point   All   Select   Line   All   Select   Polygon   None   Select   Label   All   Select   Operator   Vector   Vao.rvc / ROADS   Select   Line   All   Select   Table Joining Options:   If Same Table Name and Structure   If Remove Unattached Records   Remove Duplicate Records   Optimize vector when saving   Run Exit   Help | POINTS<br>POINTS<br>Perennial strean<br>Perennial strean<br>Primary highway<br>Unimproved roa<br>Lo 例では、新規ベクタオブジェクトが作成され<br>hydrology レイヤのライン要素の交差箇所から76 ポー<br>した。このポイントには、交差するラインの属性が割り | h、roads レイヤと<br>イントが生成されま<br>リ当てられています。 |
| ■HYDROLOGY / LineData / Class<br>Table Edit Record Field Help<br>Table Edit Record Field Help<br>Style Description<br>Ferennial stream<br>Shoreline of intermittent water<br>A of 4 records shown<br>" ソース " のベクタオブジェクト中の<br>ラインデータベーステーブル<br>アインデータベーステーブル                                                                                                    | eData / Class<br>Record Field Help<br>Description<br>Light-duty road<br>Primary highway<br>Unimproved road<br>のベクタオブジェクト中の<br>データベーステーブル                                                 | Help<br>選択したポイント<br>の属性<br>サの<br>·ブル    |

## ラインの交点にポイントを生成する方法

- メニューバーから [ 各種図形 (Geometric)]>[ 組み合わせ ( 演算 )(Combine)] を選択します。
- 〈ベクタの組み合わせ (オーバーレイ)(Vector Combinations)〉ウィンドウの [操作 (Operation)] を [インターセクト (AND)(Intersect (AND))] に設定します。
- [ソース (Source)] パネルで、[選択 (Select )] ボタンをクリックしてベクタオブジェクトを選び、[ライン (Line)] を [す べて (All)]、[ポリゴン (Polygons)] を [なし (None)] に設定します。
- [オペレータ (Operator)] パネルで、[ベクタ (Vector)] ボタンをクリックしてベクタオブジェクトを選択し、[選択] メニューから [ライン]を選びます。
- [実行 (Run)] ボタンをクリックします。

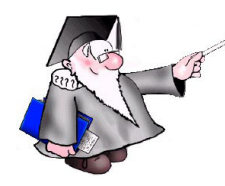

さらに知りたいことがあれば...

以下の入門書をご覧ください ベクタ解析処理 (Vector Analysis Operations)

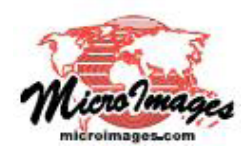